## iPadシリーズでOSのバージョンを確認する方法

## ①iPad本体の「設定」アイコンをタップします。

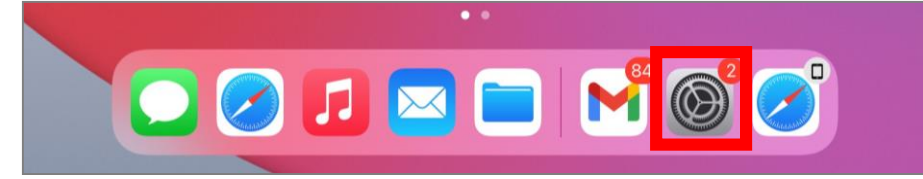

## ②「一般」の「情報」をタップします。

| 12:55 1月19日(火)        |                 | 奈 48% ■ |
|-----------------------|-----------------|---------|
| 設定                    | 一般              |         |
| Apple ID、iCloud、メディ…  | 情報              | >       |
| iPadのバックアップ未作成 1 >    | //F/T/-////F    | _       |
|                       |                 |         |
| iPadの設定を完了する 🛛 🔿      | AirDrop         | >       |
|                       | AirPlayとHandoff | >       |
| 🄥 機内モード               | ピクチャ・イン・ピクチャ    | >       |
| 🛜 Wi-Fi               |                 |         |
| <b>8</b> Bluetooth オン | iPadストレージ       | >       |
|                       | Appのバックグラウンド更新  | >       |
| <b></b> 通知            |                 |         |
| ◀── サウンド              | 日付と時刻           | >       |
| ● おやすみモード             | キーボード           | $\geq$  |
| X スクリーンタイム            | フォント            | >       |
|                       | 言語と地域           | >       |
| ◎ 一般                  | 辞書              | >       |
| コントロールセンター            |                 |         |

## ③システムバージョンがiPadのOSのバージョンになります。

| 12:55 1月19日(火)                                |           |    | 🗢 48% 🔳     |
|-----------------------------------------------|-----------|----|-------------|
| 設定                                            | < 一般      | 情報 |             |
| Apple ID, iCloud, X77                         | 名前        |    | iPad >      |
| iPadのバックアップ未作成 1 >                            | システムバージョン |    | 14.0        |
|                                               | 機悝名       |    | IPad (弗名巴代) |
| iPadの設定を完了する 🛛 🔿                              | モデル番号     |    |             |
|                                               | シリアル番号    |    |             |
| (後内セート) (()) () () () () () () () () () () () |           |    |             |